# Science Advances

# Article Processing Charges (APCs) for *Science Advances* – How Authors Can Apply an Affiliation Discount

### Introduction

This document provides an overview for authors on how to apply an affiliation discount for Science Advances, the gold open access journal of the American Association for the Advancement of Science (AAAS). Please note that *Science Advances* only offers affiliation discounts on APCs to authors affiliated with select institutions. For more information about *Science Advances*, see: <a href="https://advances.sciencemag.org/">https://advances.sciencemag.org/</a>. In case any author needs help on the APC if he or she does not see \$0.00 following the steps under Publication Charges, either them or their affiliated institution can contact editor of Science Advances on email ScienceAdvancesStaff@aaas.org

## How To Apply An Affiliation Discount

**During submission.** When submitting a paper, the corresponding author(s) has the possibility of viewing the Publication Charges (APC) before submitting.

Below is a step-by-step guide from Submission

1. The last step of Submission is the option to Validate.

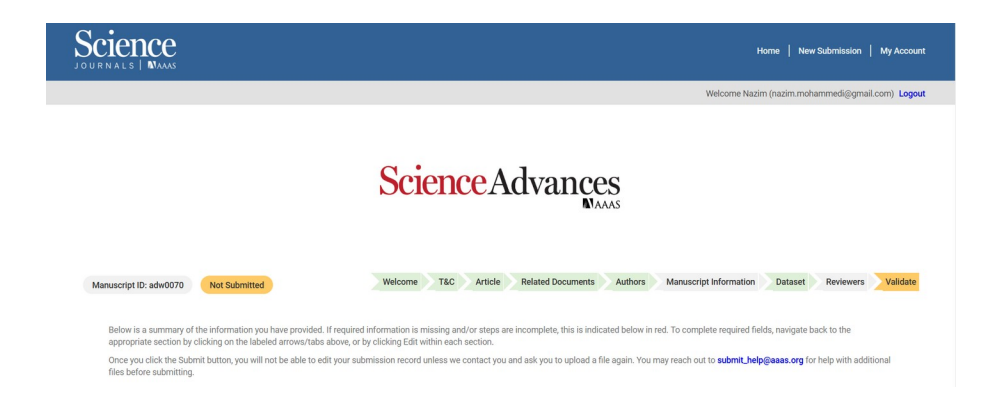

## Scroll down to the section: Publication Charges

| Publication Charges                                                                                                    |
|----------------------------------------------------------------------------------------------------|
| Science Advances is an online-only, gold Open Access journal supported by Article Processing Charges (APCs) paid upon manuscript acceptance. Please click the 'View Publication Charges' button to see the base APC for your article. Your final APC may be different from the estimate, as a result of AAAS membership status or the length of your manuscript.                                                                                                    |
| If you or your co-authors do not have the means to pay the APC, you may request a full or partial waiver through the journal's business office at scienceadvancesstaff@aaas.org. Please include your contact information, manuscript title, and manuscript number in any correspondence you send us. Waiver requests are considered on a case-by-case basis and Science Advances` editors are not involved in the decision-making process. Additional information on waivers, discounts, and license options can be found at https://www.science.org/content/page/science-advances-licensing-and-charges. |
| View Publication Charges                                                                                                    |

Click on View Publication Charges and follow next steps

### Select a License

2. Select a License and click the "Next" button. Authors must select a publication license for their manuscript. *Science Advances* offers both <u>CC BY-NC and CC BY licenses</u>. Authors should check with their funding body to see if they are required to publish under a CC BY license.

| e <mark>ience</mark> Advances                                                                                                | Publication: Science A<br>Manuscript DOI: 10.11<br>Publisher: American A | dvances<br>126/sciadv.adw0070<br>ssociation for the Advancement of Science | ORCID® ID: 0000-0003-4260-004X<br>Primary Author Institution: University of Silesia<br>Primary Author Institution ID: RINGGOLD-27057 |                                                            |
|----------------------------------------------------------------------------------------------------|--------------------------------------------------------------------------|----------------------------------------------------------------------------|----------------------------------------------------------------------------------------------------|------------------------------------------------------------|
| me. This publisher has partnered with ate author charges.                                                                    | Copyright Clearance C                                                    | enter's RightsLink service to offer a convenient w                         | vay to                                                                                                    |                                                            |
| Estimated Charges                                                                                                    |                                                                          |                                                                            | Estimated Total Due:                                                                                                    | Pending*                                                   |
| Currencus                                                                                                    |                                                                          |                                                                            | Estimated Original Total Due:                                                                                                    | Pending                                                    |
|                                                                                                    |                                                                          |                                                                            | Estimated Total Discount:                                                                                                    | Pending                                                    |
| 030                                                                                                    |                                                                          |                                                                            | Tax:                                                                                                    | Pending*                                                   |
|                                                                                                    |                                                                          |                                                                            | *Tax/VAT                                                                                                    | will be calculated when you<br>return to pay your charges. |
| Open Access charge (mandatory)  Please shapes the Creative Commons lise                                                      | nco undos which you woul                                                 | Pending Sele                                                               | Corp                                                                                                    |                                                            |
| CC-BY license. Additional information on I                                                                                   | licenses can be found here                                               | u ince to publish your article, selecting either a CC Brite                | Cora                                                                                                    |                                                            |
|                                                                                                    |                                                                          |                                                                            |                                                                                                    |                                                            |
| Open Access                                                                                                    |                                                                          |                                                                            |                                                                                                    |                                                            |
| Open Access<br>Base Charge                                                                                                   | 0                                                                        | 5,450.00                                                                   | 0 USD                                                                                                    |                                                            |
| Open Access<br>Base Charge<br>Creative Commons License Options                                                               | 0                                                                        | 5,450.00                                                                   | 0 USD                                                                                                    |                                                            |
| Open Access<br>Base Charge<br>Creative Commons License Options<br>Please make your selection:                                | 0                                                                        | 5,450.0                                                                    |                                                                                                    |                                                            |
| Open Access<br>Base Charge<br>Creative Commons License Options<br>Please make your selection:<br>Please make your selection: | \$                                                                       | 5,450.00                                                                   |                                                                                                    |                                                            |

3. **Select Institution.** In the Apply Discounts box, search for the appropriate institution name in the search box under "Check if your institution is eligible for a discount.", which uses the Ringgold Organization Name.

| Estimated Discounts (optional)<br>Please review the fields below to ensure that you receive all the dis                              | counts t       | o which you are entitled.                                                |
|----------------------------------------------------------------------------------------------------|----------------|--------------------------------------------------------------------------|
| Press the Next button to update the Total Due with any discounts.                                                                    |                |                                                                          |
| Discounts are compounded sequentially with each discount reduci<br>following order: Country, Affiliation, Membership, Promotion Code | ng the si      | ibtotal generated by the previous discount. Discounts are applied in the |
| We have applied any promotions and discounts in acco                                                                                 | ordance        | with the publisher's discount rules                                      |
| APCs waived for corresponding authors in Research4Life countrie                                                                      | 25.            |                                                                          |
| Poland                                                                                                    | 0              | No Discou                                                                |
| Membership Discount (Explore the benefits of membership here                                                                         | )              |                                                                          |
| Enter membership number                                                                                                    |                | No Discou                                                                |
| Your Institution                                                                                                    |                |                                                                          |
| University of Silesia                                                                                                    | ¢              | 408.75 U                                                                 |
| Uniwersytet Slaski w Katowicach                                                                                                    | -              |                                                                          |
| Uniwersytet Slaski - Kampus w Sosnowcu                                                                                               |                |                                                                          |
| Uniwersytet Slaski w Katowicach Wydzialu Informatyki                                                                                 | i              |                                                                          |
| Uniwersytet Slaski w Katowicach Wydzial Nauk Przyrod                                                                                 | in             | Check Promo Code No Discou                                               |
| Uniwersytet Slaski w Katowicach Wydzial Pedagogiki i                                                                                 | Þ <sub>5</sub> | Total Discount: 408.75 US                                                |
| Wydzial Filologiczny Uniwersytetu Slaskiego w Katowic                                                                                | ach 🔻          |                                                                          |
|                                                                                                    |                | Skip Apply Next                                                          |

- a. Depending on the author profile in AAAS's manuscript submission system (CTS), there may already appear an institution in the affiliation discount field. The existing text may simply be deleted and replaced with the correct institution name.
- b. In order for the affiliation discount to correctly apply, the author must select the institution that has the agreement with AAAS that grants them access to journal content, rather than their particular department or sub-body. Examples: the author

would need to select "**University of Silesia**" rather than "**University of Silesia** -**Faculty of Science and Technology**"; or "**Polish Academy of Sciences**" rather than name of a specific PAS institute

4. **Apply Discount.** Once the appropriate institution name has been located, click the blue "Apply" button.

| Press the Next button to update the Total Due with any discounts.                                                                      |           |                                                                          |
|----------------------------------------------------------------------------------------------------|-----------|--------------------------------------------------------------------------|
| Discounts are compounded sequentially with each discount reducin<br>following order: Country, Affiliation, Membership, Promotion Code. | ig the si | ubtotal generated by the previous discount. Discounts are applied in the |
| We have applied any promotions and discounts in acco                                                                                   | rdance    | e with the publisher's discount rules X                                  |
| APCs waived for corresponding authors in Research4Life countrie                                                                        | 5.        |                                                                          |
| Poland                                                                                                    | \$        | No Discount                                                              |
| Membership Discount (Explore the benefits of membership here)                                                                          |           |                                                                          |
| Enter membership number                                                                                                    |           | No Discount                                                              |
| Your Institution                                                                                                    |           | -                                                                        |
| Uniwersytet Slaski w Katowicach                                                                                                    | ¢         | 5,450.00 USD                                                             |
| Can't find your institution?                                                                                                    |           |                                                                          |
| Promotion Code Discount:                                                                                                    |           |                                                                          |
| Enter any additional discount codes or promotion codes.<br>Enter a promo code                                                          |           | Check Promo Code No Discount                                             |
|                                                                                                    |           | Total Discount: 5,450.00 USD                                             |
|                                                                                                    |           | Apply Next                                                               |

5. **Confirmation of institutional eligibility.** If the institution is eligible for a discount, the reduction in USD will appear instead of the "No discount" text.

| er                       | nceAdvances                                                                                                    | Publication: Science Advan<br>Manuscript DOI: 10.1126/s<br>Publisher: American Associ | ces<br>ciadv.adw0070<br>ation for the Advance | ment of Science       | ORC<br>Prim<br>Prim    | ID® ID: 0000-0003-4260-004X<br>ary Author Institution: University of Silesia<br>ary Author Institution ID: RINGGOLD-270 | a<br>157                                                                       |
|--------------------------|----------------------------------------------------------------------------------------------------|---------------------------------------------------------------------------------------|-----------------------------------------------|-----------------------|------------------------|----------------------------------------------------------------------------------------------------|--------------------------------------------------------------------------------|
| ome. Th<br>nate auti     | nis publisher has partnered with Cop<br>hor charges.                                                                                                    | pyright Clearance Cente                                                               | r's RightsLink servi                          | ce to offer a co      | nvenient way to        |                                                                                                    |                                                                                |
| Comple<br>Open<br>Creati | nated Charges<br>leted<br>Access: Base Charge<br>ive Commons License Options: CC BY-NG                                                                                                    | c                                                                                     |                                               |                       |                        | Estimated Original Total Due:<br>Estimated Total Discount:<br>Tax:                                                      | 5,450.00 USD<br>-5,450.00 USD<br>Pending*<br>c/VAT will be calculated when you |
| Comple<br>Your In        | nated Discounts (optional)<br>leted<br>nstitution: Uniwersytet Slaski w Katowic                                                                                                    | cach                                                                                  |                                               |                       |                        |                                                                                                    | num o pay for onegas                                                           |
| Complexity Your In       | nated Discounts (optional)<br>ered<br>natitution: Universytet Slaski w Katowic<br>nated Charges Summary<br>Charge Type                                                                                 | tach<br>Price, USD                                                                    | Discounts, USD                                | Tax/VAT* USD          | Total Due, USD         |                                                                                                    |                                                                                |
| Comple<br>Your li        | nated Discounts (optional)<br>ieted<br>nativution: Uniwersytet Slaski w Katowic<br>nated Charges Summary<br>Ourge Type<br>Open Access: Base Charge<br>Creative Commons License Options:<br>Base Charge | 24ch<br>PH:e, USD<br>5,450.00<br>5,450.00<br>CC 0.00                                  | Discounts, USD<br>5,450.00 ③                  | Tax/VAT*, USD<br>0.00 | Total Due, USD<br>0.00 |                                                                                                    |                                                                                |

The process is now complete, and if the "Estimated Total due" is 0.00USD, the correct APC will be applied!